## Set Up Microsoft Exchange E-Mail on an Apple iPhone, iPad, or iPod Touch

How do I set up Microsoft Exchange e-mail on an Apple iPhone, iPad, or iPod Touch?

- 1. Tap Settings > Mail, Contacts, Calendars > Add Account.
- 2. Tap Microsoft Exchange.
- You don't need to enter anything in the Domain box. Enter the information requested in the Email (<u>firstname.lastname@bchs.edu</u>),
  - Username (s12345@bchs.edu), and Password boxes.
- 4. Tap **Next** on the upper-right corner of the screen. Your iPhone will try to find the settings it needs to set up your account. Go to step 7 if your iPhone finds your settings.
- 5. If your iPhone can't find your settings, you'll need to manually look up your Exchange ActiveSync server name. For instructions for how to determine your Exchange ActiveSync server name, see the **Finding My Server Name** section below.
- 6. In the **Server** box, enter your server name (**m.outlook.com**), and then tap **Next**.
- 7. Choose the type of information you want to synchronize between your account and your device, and then touch **Save**. By default, Mail, Contacts, and Calendar information are synchronized.

## 🚩 Caution:

If you're prompted to create a passcode, tap **Continue** and enter a numeric passcode. If you don't set up a passcode, you can't view your e-mail account on your iPhone. You can set up a passcode later in iPhone Settings.

## What else do I need to know?

• If you're prompted to create a passcode and don't create one, you won't be able to send and receive e-mail.